ภาคผนวก ก คู่มือการใช้งานระบบ

# คู่มือการใช้งาน

การพัฒนาเว็บแอปพลิเคชันสำหรับบริหารจัดการการจัดทำป้ายโฆษณา ร้าน นพเก้าโฆษณา แบ่งการใช้งานเป็น 5 ระดับ ได้แก่ เจ้าของกิจการ พนักงานรับออเดอร์ พนักงานบัญชี พนักงานฝ่ายผลิต และลูกค้า จึงได้จัดทำคู่มือการใช้งานตามหน้าที่ของแต่ละ ผู้ใช้ ดังนี้

#### 1. คู่มือสำหรับเจ้าของกิจการ

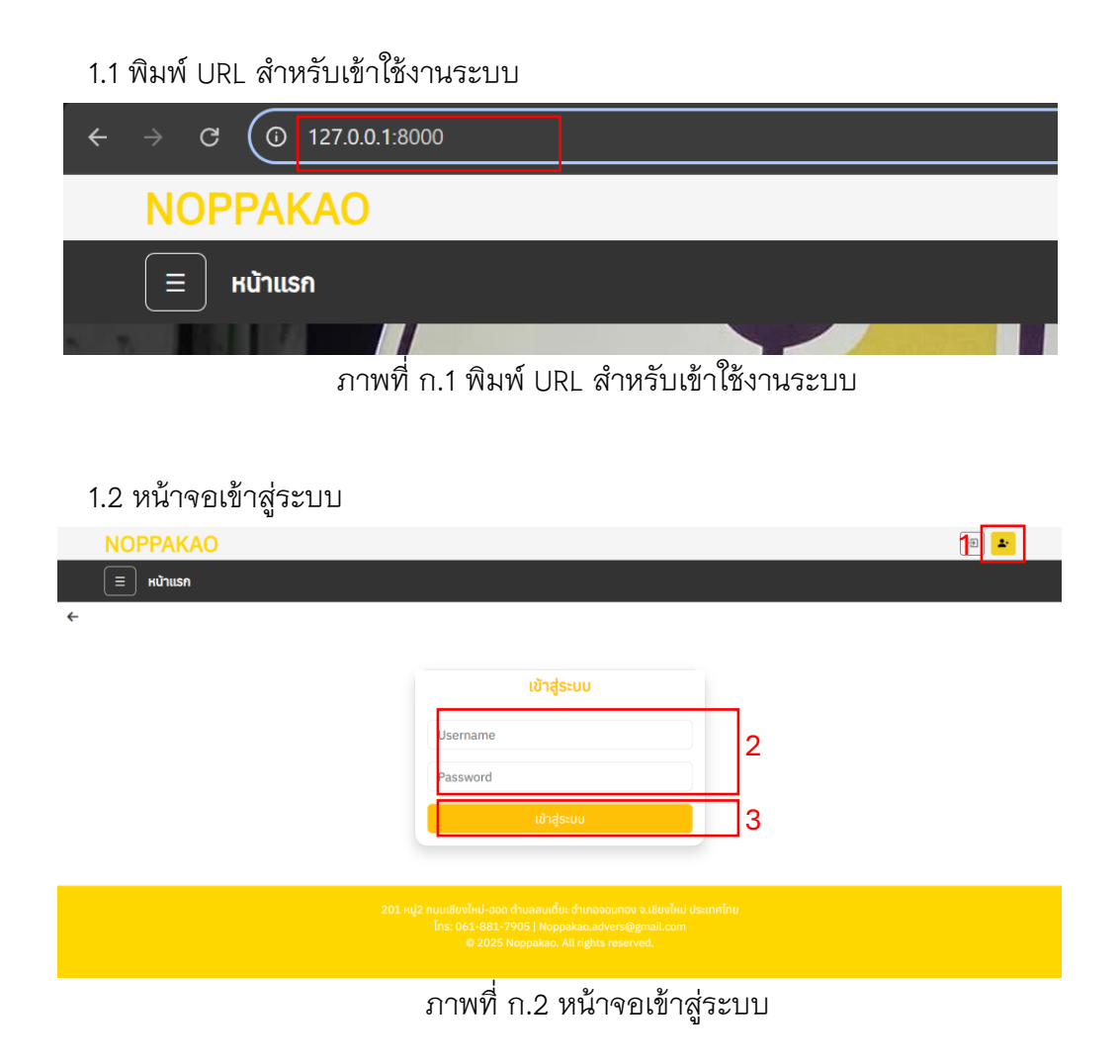

หมายเลข 1 ปุ่มไปยังหน้าเข้าสู่ระบบ หมายเลข 2 กรอกชื่อผู้ใช้และรหัสผ่าน หมายเลข 3 ปุ่มเข้าสู่ระบบ

#### 1.3 หน้าจอแดชบอร์ดสำหรับเจ้าของกิจการ

|                                                                         |                             |                        | 6 ค้นหา                     | А́инт Т          |
|-------------------------------------------------------------------------|-----------------------------|------------------------|-----------------------------|------------------|
| 5<br><b>แดชบอร์ดสำหรับแอดม</b> ี<br>แสดงภาพรวมข้อมูลระบบร้านนพเก้าโฆษณา | iu                          |                        | 1                           |                  |
| ผู้เข้าชมเว็บไซต์<br><b>0 คน</b>                                        |                             |                        |                             | **               |
| . 2                                                                     |                             | รายได้วับนี้           |                             |                  |
| ออเดอรกงหมด<br>17 รายการ                                                | .1                          | 0.00 unn               |                             |                  |
| ออเดอรกงหมด<br>17 รายการ<br>                                            | <b>I</b> .                  | 0.00 unn               |                             |                  |
| ออเดอรทงหมด<br>17 รายการ<br>คำส่งชื่อ<br>ดูคำส่งชื่อ                    | •••<br>ตรวจสอบการ<br>ตรวจสอ | 0.00 บาท<br>ะช้าระเงิน | ิ<br>การชำระน<br>ดูการชำระน | <b>⊽</b> u<br>⊽u |

ภาพที่ ก.3 หน้าจอแดชบอร์ดสำหรับเจ้าของกิจการ

หมายเลข 1 สำหรับแสดงภาพรวมของระบบ หมายเลข 2 ดูคำสั่งซื้อ หมายเลข 3 ดูการตรวจสอบการชำระเงิน หมายเลข 4 ดูการการชำระเงิน หมายเลข 5 เมนู หมายเลข 6 ค้นหาคำสั่งซื้อ หมายเลข 7 ปุ่มดูรายการสินค้า หมายเลข 8 ปุ่มออกจากระบบ

#### 1.4 หน้าจอแดชบอร์ดสำหรับเจ้าของกิจการ

| เมนู                        |     |          |       | admin 🕞 |
|-----------------------------|-----|----------|-------|---------|
|                             |     |          | ค้นหา | Айна 🕅  |
| 🙉 แอดมิน                    |     |          |       |         |
| 🙁 ข้อมูลลูกค้า              | มิน |          |       |         |
| 🗊 คำสั่งซื้อ                | n   |          |       |         |
| 💳 การชำระเงิน 👻             |     |          |       |         |
| <b>Q</b> ตรวจสอบการชำระเงิน |     |          |       |         |
| 🥝 ชำระแล้ว                  |     |          |       |         |
| \land ค้างช่ำระ             |     |          |       |         |
| 🐻 รายได้                    | .1  |          |       | -       |
| 🖻 คลังการผลิต               | •11 | 0.00 บาท |       |         |
|                             |     |          |       |         |
| Logout                      |     |          |       |         |
|                             |     |          |       |         |
|                             |     | $\sim$   |       |         |

ภาพที่ ก.4 หน้าจอแสดงสิทธิ์การใช้เมนูสำหรับเจ้าของกิจการ

#### 1.5 หน้าจอแดชบอร์ดสำหรับเจ้าของกิจการ

| NOPPAKAC            | )          |                  |            |                   | 😩 admin 🕞   |
|---------------------|------------|------------------|------------|-------------------|-------------|
| 📃 หน้าแรก           |            |                  |            | ค้นหา             | ค้นหา 🗎     |
|                     |            |                  |            |                   |             |
| <i>ຂ</i> ິຂ ນ້ວມູລະ | ลูกค้า     |                  |            |                   |             |
| รหัสลูกค้า          | ชื่อผู้ใช้ | ชื่อ-นามสกุล     | เบอร์โทร   | อีเมล             | ที่อยู่     |
| NC0002              | jak66      | จักรชัย นายทุน   | 0618817905 | jakkk@gmail.com   | ทุ่งข้าวพวง |
| NC0003              | mark66     | มาร์ค ตัวน       | 0988213450 | mmkk@gmail.com    | เชียงดาว    |
| NC0009              | worawut66  | ວຣວຸฒิ นิถุรัมย์ | 0988117905 | wutww@gmail.com   | เชียงใหม่   |
| NGOODAO             | somchai66  | สมชาย ดวงแก้ว    | 0981234567 | somchai@gmail.com | เชียงใหม่   |

201 หมู่2 ถนนเย็มงใหม่-ฮอด ด้านสสบเตี้ยะ อำเภอออบกอง จ.เยียงใหม่ ประเทศไทย โกร: 061-881-7905 | Noppakao.advers@gmail.com © 2025 Noppakao. All rights reserved.

ภาพที่ ก.5 หน้าแสดงข้อมูลลูกค้า

|   | NOPPAKAO          | U.             |                                     |               |              |                  | Ģ                     | admin 🕞              |   |
|---|-------------------|----------------|-------------------------------------|---------------|--------------|------------------|-----------------------|----------------------|---|
|   | 📃 หน้าแรก         |                |                                     |               |              |                  | ค้มหา                 | Âun1 🕅               | ļ |
| ÷ |                   | 1 [            | ทั้งหมด                             |               |              | ~                | 5                     |                      |   |
|   | 🗇 รายกา           | รสั่งซื้อ      |                                     |               |              |                  | ดรวจสอบรายการสินค้าส่ | งกำพิเศษ             |   |
|   | เลขที่การสั่งชื่อ | ผู้สิ่งชื่อ    | ที่อยู่จัดส่ง                       | สินค้า        | สถานะออเดอร์ | สถานะการชำระเงิน | วันที่สร้าง           | จัดการ               |   |
|   | N0058             | มาร์ค ตัวน     | <b>เชียงดาว</b><br>0988213450       | 🛈 รายละเอียด  | 2 somsiluitu | ยังไม่ชำระ       | 19 25/05/2025         | ່ ⊘ ວບຸນັດ<br>ີ 🗊 ລບ | 3 |
|   | N0057             | มาร์ค ต้วน     | <mark>เชียงดาว</mark><br>0988213450 | 🛈 รายละเดียด  | รงการยืนชั้น | ยังไม่ชำระ       | ₪ 25/05/2025          | ⊘ ວບຸມັດ<br>軍 au     |   |
|   | N0056             | มาร์ค ตัวน     | <b>เชียงดาว</b><br>0988213450       | () รายละเอียด | รอการชินชัน  | ซิงไม่สำระ       | 10 25/05/2025         | ິ ⊘ ວບຸນັຕີ<br>留 ลบ  |   |
|   | N0016             | มาร์ค ตัวน     | <b>เชียงดาว</b><br>0988213450       | 🕕 รายละเอียด  | ອບຸນັດແລ້ວ   | ชำระบางส่วน      | 24/04/2025            |                      |   |
|   | N0011             | จักรชัย นายทุน | <b>ทุ่งข้าวพวง</b><br>0618817905    | 🛈 รายละเอียด  | ອນຸນັດແລ້ວ   | ชำระบางส่วน      | 23/04/2025            |                      |   |
|   | N0010             | จักรชัย นายทุน | <b>ทุ่งข้าวพวง</b><br>0618817905    | () รายละเอียด | ວບຸນັຕິແລ້ວ  | ช้าระแล้ว        | 11 23/04/2025         |                      |   |
|   | N0009             | จักรชัย นายทุน | <b>ทุ่งข้าวพวง</b><br>0618817905    | 🛈 รายละเอียด  | ອນຸນັດແລ້ວ   | สาระแล้ว         | 23/04/2025            |                      |   |
|   | N0008             | จักรชัย นายทุน | ทุ่งข้าวพวง<br>0618817905           | () รายละเอียด | ອບຸນັດີແລ້ວ  | ช่าระแล้ว        | 1 23/04/2025          |                      |   |
|   | N0007             | จักรชัย นายทุน | <b>ทุ่งข้าวพวง</b><br>0618817905    |               | ອນຸນັດແລ້ວ   | ชาระแส้ว         | 23/04/2025            |                      |   |
|   | N0004             | จักรชัย นายทุน | <b>ทุ่งข้าวพวง</b><br>0618817905    | () รายละเอียด | ອບຸນັດົແລ້ວ  | อ้าระแล้ว        | 9 22/04/2025          |                      |   |
|   | N0001             | จักรชัย นายทน  | ทุ่งข้าวพวง                         | () รายละเอียด | เสร็จสิ้น    | สำระแล้ว         | 10 20/04/2025         |                      |   |

# 1.6 หน้าแสดงข้อมูลรายการการสั่งซื้อสินค้า

ภาพที่ ก.6 หน้าแสดงข้อมูลรายการการสั่งซื้อสินค้า

หมายเลข 1 เลือกแสดงรายการสั่งซื้อตามเดือน หมายเลข 2 ดูรายระเอียดการสั่งซื้อ หมายเลข 3 ปุ่มยืนยันคำสั่งซื้อเมื่อกดยืนยันแล้วปุ่มจะหายไปสถานะ ออเดอร์จะเปลี่ยน หมายเลข 4 ปุ่มลบคำสั่งซื้อจะสามารถลบได้ก็ต่อเมื่อสถานะยังเป็นรอ อนุมัติ หมายเลข 5 ปุ่มดูคำสั่งซื้อพิเศษเพื่อกำหนดราคา

# 1.7 หน้าแสดงข้อมูลรายการคำสั่งซื้อสินค้าแบบสั่งทำพิเศษ

| NOPPAKAO                 |                       |               |               |     |            |  |  |  |  |
|--------------------------|-----------------------|---------------|---------------|-----|------------|--|--|--|--|
| ี่ ≡ หน้าแรก ค้นหา ค้นหา |                       |               |               |     |            |  |  |  |  |
|                          |                       |               |               |     |            |  |  |  |  |
| 🗊 รายกา                  | 🗇 รายการสั่งซื้อพิเศษ |               |               |     |            |  |  |  |  |
| ເລขออเดส                 |                       | ชื่อลูกค้า    |               |     | ราคา       |  |  |  |  |
| N0028                    |                       | มาร์ค ตัวน    | 🛈 รายละเอียด  | 50  | 900.00 unn |  |  |  |  |
| N0046                    |                       | สมชาย ดวงแก้ว | () รายละเอียด | 100 | ตั้งราคา   |  |  |  |  |
|                          |                       |               |               |     |            |  |  |  |  |

ภาพที่ ก.7 หน้าแสดงข้อมูลรายการคำสั่งซื้อสินค้าแบบสั่งทำพิเศษ

# หมายเลข 1 ปุ่มไปยังหน้าตั้งราคา

### 1.7 หน้าแสดงการตั้งราคาสำหรับสินค้าแบบสั่งทำพิเศษ

|   | NOPPAKAO                                                                                                    | 🦲 admin 🕞    |
|---|----------------------------------------------------------------------------------------------------|--------------|
|   | 📃 หน้าแรก ตับหา                                                                                                    | йинт 🕅       |
| ÷ |                                                                                                    |              |
|   |                                                                                                    |              |
|   | ตั้งราคาสำหรับงานสั่งทำพิเศษ                                                                                                    |              |
|   | ตั้งราคาสำหรับคำสั่งซื้อที่ N0046                                                                                                    |              |
|   | sian (unn):                                                                                                    |              |
|   | 1200 1                                                                                                    | ÷            |
|   | ึกลับไปขังรายการออเดอร์                                                                                                    | บันทึกราคา 2 |
|   |                                                                                                    |              |
|   | 201 หมู่2 ถบนเยียงใหม่-ฮอด ดำบสสบเดี้ยะ อำเภอจอนทอง จ.เยียงใหม่ ประเทศโกย<br>โทร: 061-881-7905   Noppakao.advers@gmail.com<br>© 2025 Noppakao. All rights reserved. |              |

ภาพที่ ก.8 หน้าแสดงการตั้งราคาสำหรับสินค้าแบบสั่งทำพิเศษ

หมายเลข 1 ช่องกรอกราคา หมายเลข 2 ปุ่มบันทึกราคา

#### 1.8 หน้าแสดงตรวจสอบการชำระเงิน

|   | NOPPAKAO          | 😩 admin 🕞     |            |               |                  |              |        |                          |
|---|-------------------|---------------|------------|---------------|------------------|--------------|--------|--------------------------|
|   | 📃 หน้าแรก         |               |            |               |                  | [            | ค้นหา  | А́инт 🕅                  |
| ← |                   |               |            |               |                  |              |        |                          |
|   | Q ตรวจส           | เอบการชำระ    | เงิน       |               |                  |              |        | ทั้งหมด <b>11</b> รายการ |
|   | เลขที่การสั่งซื้อ | ประเภทการชำระ | จำนวนเงิน  | 56            | วันที่ชำระ       | สถานะ        | สลิป   | จัดการ                   |
|   | N0023             | เดิมจำนวน     | 194.40 บาท | โอนผ่านธนาคาร | 12/05/2025 21:31 | ฮินขันแล้ว 1 | ดูสลิป | ช่ำระครบแล้ว             |
|   | N0044             | ชำระบางส่วน   | 750.00 unn | โอนผ่านธนาคาร | 12/05/2025 21:25 | รอตรวจสอบ    | ดูสลิป | ยืนยันมัดจำ 3            |
|   | N0028             | เดิมจำนวน     | 900.00 unn | โอนผ่านธนาคาร | 05/05/2025 11:15 | รอตรวจสอบ    | ดูสลิป | ยืนยันยอดรวม 2           |
|   | N0016             | ชำระบางส่วน   | 155.92 unn | โอนผ่านธนาคาร | 25/04/2025 10:01 | ยืนยันแล้ว   | ดูสลิป | รอชำระส่วนที่เหลือ       |
|   | N0009             | เดิมจำนวน     | 112.50 unn | โอนผ่านธนาคาร | 23/04/2025 17:22 | ยืนขันแล้ว   | ดูสลิป | ชำระครบแล้ว              |
|   | N0011             | ชำระบางส่วน   | 126.00 unn | โอนผ่านธนาคาร | 23/04/2025 17:14 | ยืนยันแล้ว   | ดูสลิป | รอชำระส่วนที่เหลือ       |
|   | N0007             | เดิมจำนวน     | 90.00 unn  | โอนผ่านธนาคาร | 23/04/2025 17:02 | ยืนขันแล้ว   | ดูสลิป | ชำระครบแล้ว              |

ภาพที่ ก.9 หน้าแสดงข้อมูลรายการตรวจสอบการชำระเงิน

หมายเลข 1 ดูสลิปที่แนบมา หมายเลข 2 ปุ่มยืนยัดมัดจำ หมายเลข 3 ปุ่มยืนยันยอดรวม

### 1.9 หน้าแสดงรายการคำสั่งซื้อที่ชำระแล้ว

|   | NOPPAKAO          |                |            |              |              |               |                | 😩 admin 🕞               |   |
|---|-------------------|----------------|------------|--------------|--------------|---------------|----------------|-------------------------|---|
|   | 📃 หน้าแรก         |                |            |              |              |               | ค้นหา          | ค้มหา 🕅                 |   |
| ÷ |                   |                |            |              |              |               |                |                         |   |
|   | 🕑 รายกา           | รชำระแล้ว      |            |              |              |               |                | ทั้งหมด <b>7</b> รายการ |   |
|   | เลขที่การสั่งซื้อ | ลูกค้า         | เบอร์โทร   | ประเภทสินค้า | ยอดรวม (บาท) | สถานะชำระเงิน | วันที่สั่งซื้อ | พิมพ์ใบเสร็จ            |   |
|   | N0023             | มาร์ค ต้วน     | 0988213450 | plasticwood  | 194.40       | ช่าระเด็มแล้ว | 26/04/2025     | พิมพ์ใบเสร็จ            | 1 |
|   | N0010             | จักรชัย นายทุน | 0618817905 | อะคริลิก     | 504.00       | ช่าระเดิมแล้ว | 23/04/2025     | พิมพ์ใบเสร็จ            |   |
|   | N0009             | จักรชัย นายทุน | 0618817905 | สตึกเกอร์    | 225.00       | ช่าระเด็มแล้ว | 23/04/2025     | พิมพ์ใบเสร็จ            |   |
|   | N0008             | จักรชัย นายทุน | 0618817905 | ġไฟ          | 252.00       | ช่าระเด็มแล้ว | 23/04/2025     | พิมพ์ใบเสร็จ            |   |
|   | N0007             | จักรชัย นายทุน | 0618817905 | ฉลากสินค้า   | 180.00       | ช่าระเด็มแล้ว | 23/04/2025     | พิมพ์ใบเสร็จ            |   |
|   | N0004             | จักรชัย นายทุน | 0618817905 | ตราปั้ม      | 547.20       | ชำระเต็มแล้ว  | 22/04/2025     | พิมพ์ใบเสร็จ            |   |
|   | N0001             | จักรชัย นายทุน | 0618817905 | ตราปั้ม      | 532.80       | ช่าระเด็มแล้ว | 20/04/2025     | พิมพ์ใบเสร็จ            |   |

ภาพที่ ก.10 หน้าแสดงรายการคำสั่งซื้อที่ชำระแล้ว

หมายเลข 1 พิมพ์ใบเสร็จ

#### 1.10 หน้าแสดงตัวอย่างใบเสร็จ

|                                  | 201 หมู่2 ถนนเชียง | <b>านนพเก้าโฃษณา</b><br>ขใหม่-ฮอด ๓.สบเตี๋ยะ อ.จอมทอง จ.เชียงใหม่ ประเทศไทย |                  |
|----------------------------------|--------------------|-----------------------------------------------------------------------------|------------------|
|                                  | โทร: 061-8         | 381-7905   Noppakao.advers@gmail.com                                        |                  |
|                                  |                    | ใบเสร็จรับเงิน                                                              |                  |
| ข้อมูลลูกค้า                     |                    |                                                                             |                  |
| <b>ชื่อลูกค้า:</b> มาร์ค ต้วน    |                    | <b>ເບອຣ໌ໂກຣ:</b> 0988213450                                                 |                  |
| <b>วันที่สั่งซื้อ:</b> 26/04/202 | 25                 | <b>กำหนดส่ง:</b> 30/04/2025                                                 |                  |
| รายละเอียดสินค้า                 |                    |                                                                             |                  |
| เลขที่การสั่งซื้อ                | จำนวน              | ประเภทงาน                                                                   | ราคา             |
| N0023                            | 1 ชิ้น             | plasticwood 60.0 x 120.0 ซม.                                                | 194.40 unn       |
|                                  |                    | ຣາມກັ້                                                                      | ้งสิ้ม• 194 40 แ |

ภาพที่ ก.11 หน้าแสดงตัวอย่างใบเสร็จ

# 1.11 หน้าแสดงรายการคำสั่งซื้อที่ค้างชำระหน้าแสดงตัวอย่างใบเสร็จ

|   | NOPPAKAO          | )              |            |            |        |               |            | 😩 admin 🕞               |
|---|-------------------|----------------|------------|------------|--------|---------------|------------|-------------------------|
|   | 📃 หน้าแรก         |                |            |            |        |               | ค้นหา      | <b>йик</b> а 🕅          |
| ← |                   |                |            |            |        |               |            |                         |
|   | 🕓 รายกา           | รค้างชำระ      |            |            |        |               |            | ทั้งหมด <b>2</b> รายการ |
|   | เลขที่การสั่งชื่อ |                |            |            |        |               |            | พิมพ์ใบแจ้งหนึ่         |
|   | N0016             | มาร์ค ตัวน     | 0988213450 | ฉลากสินค้า | 311.85 | ช่าระแบบมัดจำ | 24/04/2025 | พิมพ์ใบแจ้งหนึ่         |
|   | N0011             | จักรชัย นายทุน | 0618817905 | ğĨW        | 252.00 | ช่าระแบบมัดจำ | 23/04/2025 | พิมพ์ใบแจ้งหนี้         |
|   |                   |                |            |            |        |               |            |                         |
|   |                   |                |            |            |        |               |            |                         |

ภาพที่ ก.12 หน้าแสดงรายการคำสั่งซื้อที่ค้างชำระ

หมายเลข 1 พิมพ์ใบแจ้งหนึ่

### 1.12 หน้าแสดงตัวอย่างใบแจ้งหนึ่

#### ร้านนพเก้าโฆษณา

201 หมู่2 ถนนเชียงใหม่-ฮอด ต.สบเตี้ยะ อ.จอมทอง จ.เชียงใหม่ ประเทศไทย โทร: 061-881-7905 | Noppakao.advers@gmail.com

#### ใบแจ้งหนี้ (INVOICE)

| -    |        |          | <b>2</b> |
|------|--------|----------|----------|
| 21 1 | 22     | ຄ        | 01       |
|      | <br>aa | <b>.</b> |          |
|      | -      |          |          |

**ชื่อลูกค้า:** มาร์ค ต้วน

ເ**ບອຣ໌ໂກຣ:** 0988213450

**วันที่สั่งซื้อ:** 24/04/2025

**กำหนดส่ง:** 30/04/2025

#### รายละเอียดสินค้า

| เล | ขที่การสั่งซื้อ | จำนวน  | ประเภทงาน                     | ราคา          | ชำระแล้ว      | ค้างชำระ      |
|----|-----------------|--------|-------------------------------|---------------|---------------|---------------|
|    | N0016           | 5 แผ่น | ฉลากสินค้า 21.0 x 29.7<br>ซม. | 311.85<br>บาท | 155.92<br>บาท | 155.93<br>บาท |

รวมค้างชำระ: 155.93 บาท

ภาพที่ ก.13 หน้าแสดงตัวอย่างใบแจ้งหนึ้

#### 1.13 หน้าแสดงรายได้ของร้าน

|                                                                                                  |                                                                                                    |                                                                                                    |                                                                                                    | admin                                                                                                    |
|--------------------------------------------------------------------------------------------------|----------------------------------------------------------------------------------------------------|----------------------------------------------------------------------------------------------------|----------------------------------------------------------------------------------------------------|----------------------------------------------------------------------------------------------------|
| ) หน้าแรก                                                                                        |                                                                                                    |                                                                                                    | ñ                                                                                                    | นหา ค้นหา                                                                                                    |
|                                                                                                  |                                                                                                    |                                                                                                    |                                                                                                    |                                                                                                    |
|                                                                                                  | <b></b>                                                                                                    | สรุปรายรับราย                                                                                               | จ่าย                                                                                                  |                                                                                                    |
|                                                                                                  | ทั้งหมด                                                                                                    |                                                                                                    | ~ ]                                                                                                   | I                                                                                                    |
| 📼 รายรับทั้งหา<br>1,512.00 เ                                                                     | <sup>ua</sup><br>Unn                                                                                                    | 🖸 รายจ่ายทั้งหมด<br>1,275.00 บาท                                                                            | 2                                                                                                    | ี่                                                                                                    |
|                                                                                                  |                                                                                                    | 🖪 พิมพ์รายงาน                                                                                               | 2                                                                                                    |                                                                                                    |
| ตารางรายรับ                                                                                      | ส่วงได้เพื่อ                                                                                                    | ประเภทสินด้า                                                                                                | ก้านานสินด้า                                                                                          | สำนวนเดิน                                                                                                    |
| Laoinisavoo                                                                                      | 004000                                                                                                    | Usebillauri                                                                                                 | Viusuauri                                                                                             | Viusuttu                                                                                                    |
| N0001                                                                                            | จกรชย นายทน                                                                                                    | ตราปีม                                                                                                    | 2 8U                                                                                                  | 532.80 unn                                                                                                    |
| N0001<br>N0004                                                                                   | จกรชย นายทุน<br>จักรชัย นายทุน                                                                                                    | ຕຣາປິນ                                                                                                    | 2 ชิน<br>2 ชิ้น                                                                                       | 532.80 unn<br>547.20 unn                                                                                                    |
| N0001<br>N0004<br>N0007                                                                          | จกรชย นายทุน<br>จักรชัย นายทุน<br>จักรชัย นายทุน                                                                                      | ตราปีม<br>ตราป็ม<br>ฉลากสินค้า                                                                              | 2 ชัน<br>2 ชั้น<br>1 แผ่น                                                                             | 532.80 บาท<br>547.20 บาท<br>180.00 บาท                                                                                                    |
| N0001<br>N0004<br>N0007<br>N0008                                                                 | จักรชัย นายทุน<br>จักรชัย นายทุน<br>จักรชัย นายทุน<br>จักรชัย นายทุน                                                                  | ຕຣາປິນ<br>ຕຣາປິມ<br>ລຸລາກສືບຄ້າ<br>ຕູ້ໄຟ                                                                    | 2 8น<br>2 ชิ้น<br>1 แผ่น<br>1 ชิ้น                                                                    | 532.80 บาท<br>547.20 บาท<br>180.00 บาท<br>252.00 บาท                                                                                            |
| N0001<br>N0004<br>N0007<br>N0008<br>N0028                                                        | จักรชัย นายทุน<br>จักรชัย นายทุน<br>จักรชัย นายทุน<br>จักรชัย นายทุน<br>มาร์ก ด้วน                                                    | ตราบัม<br>ตราป็ม<br>ฉลากสินค้า<br>ตู้ไฟ<br>สั่งทำพิเศษ                                                      | 2 80<br>2 ชิ้น<br>1 แผ่น<br>1 ชิ้น<br>50 ชิ้น                                                         | 532.80 บาท<br>547.20 บาท<br>180.00 บาท<br>252.00 บาท<br>900.00 บาท                                                                              |
| N0001<br>N0004<br>N0007<br>N0008<br>N0028<br>N0048                                               | จักรชัย นายทุน<br>จักรชัย นายทุน<br>จักรชัย นายทุน<br>จักรชัย นายทุน<br>มาร์ค ต้วน<br>มาร์ค ต้วน                                      | ตราบับ<br>ตราปั๊ม<br>ฉลากสินค้า<br>ตู้ไฟ<br>สั่งทำพิเศษ<br>plasticwood                                      | 2 80<br>2 ອື່ນ<br>1 ແຜ່ນ<br>1 ອື່ນ<br>50 ອື່ນ<br>1 ອື່ນ                                               | 532.80 unn<br>547.20 unn<br>180.00 unn<br>252.00 unn<br>900.00 unn<br>140.00 unn                                                                |
| N0001<br>N0004<br>N0007<br>N0008<br>N0028<br>N0048<br>ตารางรายจ่าย                               | จักรชัย นายทุน<br>จักรชัย นายทุน<br>จักรชัย นายทุน<br>จักรชัย นายทุน<br>มาร์ก ต้วน<br>มาร์ก ต้วน                                      | ตราบัม<br>ตราปั้ม<br>ฉลากสินค้า<br>ថ្មីไฟ<br>สั่งทำพิเศษ<br>plasticwood                                     | 2 8ປ<br>2 ຮືບ<br>1 ແຜ່ບ<br>1 ຮືບ<br>50 ຮືບ<br>1 ຮືບ                                                   | 532.80 บาท<br>547.20 บาท<br>180.00 บาท<br>252.00 บาท<br>900.00 บาท<br>140.00 บาท                                                                |
| N0001<br>N0004<br>N0007<br>N0008<br>N0028<br>N0048<br><b>ตารางรายจ่าย</b><br>เลขท์ส่งฮ์องสดุ     | จักรชัย นายทุน<br>จักรชัย นายทุน<br>จักรชัย นายทุน<br>จักรชัย นายทุน<br>มาร์ก ด้วน<br>มาร์ก ด้วน<br><b>ช่อวัสดุ</b>                   | ตราบับ<br>ตราปั๊ม<br>ฉลากสินค้า<br>ตู้ไฟ<br>สิ่งทำพิเศษ<br>plasticwood                                      | 2 ชับ<br>2 ชั้น<br>1 แต่บ<br>1 ชั้น<br>50 ชั้น<br>1 ชั้น<br>ราคาส่อหน่วย (บาท)                        | 532.80 บาท<br>547.20 บาท<br>180.00 บาท<br>252.00 บาท<br>900.00 บาท<br>140.00 บาท                                                                |
| N0001<br>N0004<br>N0007<br>N0008<br>N0028<br>N0048<br><b>ตารางรายจ่าย</b><br>เลขที่ส่งชื่อวัสดุ  | ຈັກຣຢະ ນາຍາບູນ<br>ຈັກຣຢັຍ ນາຍຖຸມ<br>ຈັກຣຢັຍ ນາຍຖຸມ<br>ຈັກຣຢັຍ ນາຍຖຸມ<br>ມາຣ໌ກ ດ້ວນ<br>ມາຣ໌ກ ດ້ວນ<br><b>ຍ້ວວັສດຸ</b><br>ກາວ            | ตราบับ<br>ตราปั๊ม<br>ฉลากสินค้า<br>ตู้ไฟ<br>สิ่งกำพิเศษ<br>plasticwood<br><b>จำนวน</b><br>3 กระปัอง         | 2 80<br>2 ชิ้น<br>1 แผ่น<br>1 ชิ้น<br>50 ชิ้น<br>1 ชิ้น<br><b>ราคาต่อหน่วย (บาท)</b><br>5.00          | 532.80 บาท         547.20 บาท         180.00 บาท         252.00 บาท         900.00 บาท         140.00 บาท                                       |
| N0001<br>N0004<br>N0007<br>N0028<br>N0028<br>N0048<br>ตารางรายจ่าย<br>เลขท์ส่งซ้อวสดุ<br>P0001   | จักรชัย นายทุน<br>จักรชัย นายทุน<br>จักรชัย นายทุน<br>มาร์ค ต้วน<br>มาร์ค ต้วน<br>มาร์ค ด้วน<br><b>ชื่อวัสดุ</b><br>กาว<br>หลอดไฟ LED | ตราบัม<br>ตราปั้ม<br>ฉลากสินค้า<br>ดูโฟ<br>สิ่งกำพัเศษ<br>plasticwood<br><b>จำนวบ</b><br>3 กระป้อง<br>2 ชุด | 2 80<br>2 ชิ้น<br>1 แผ่น<br>1 ชิ้น<br>50 ชิ้น<br>1 ชิ้น<br><b>ราคาส่อหน่วย (บาท)</b><br>5.00<br>10.00 | 532.80 บาท<br>547.20 บาท<br>180.00 บาท<br>2552.00 บาท<br>900.00 บาท<br>140.00 บาท<br><b>ร้านวนเงิน (บาท)</b><br>15.00<br>20.00                  |
| N0001<br>N0004<br>N0007<br>N0008<br>N0028<br>N0048<br>CTISTVSTยจ่าย<br>เลขท์สังชือวัสดุ<br>P0001 | จักรชัย นายทุน<br>จักรชัย นายทุน<br>จักรชัย นายทุน<br>อาร์ค ต้วน<br>มาร์ค ต้วน<br>มาร์ค ด้วน<br><b>ชื่อวัสดุ</b><br>กาว<br>หลอดโฟ LED | ตราบัม<br>ตราปั้ม<br>ฉลากสินค้า<br>ดูโฟ<br>ส่งกำพิเศษ<br>plasticwood<br><b>จำนวน</b><br>3 กระป้อง<br>2 ชุด  | 2 80<br>2 ชิ้น<br>1 แต่บ<br>1 ชิ้น<br>50 ชิ้น<br>1 ชิ้น<br><b>ราคาป่อหน่วย (บาท)</b><br>5.00<br>10.00 | 532.80 unn<br>547.20 unn<br>180.00 unn<br>252.00 unn<br>900.00 unn<br>140.00 unn<br><b>أرب</b><br><b>أرب</b><br>15.00<br>20.00<br>35.00         |
| N0001<br>N0004<br>N0007<br>N0028<br>N0028<br>CITSTVSTEเจ้าย<br>เลขท์ส่งชื่อวัสดุ<br>P0001        | จักรชัย นายทุน<br>จักรชัย นายทุน<br>จักรชัย นายทุน<br>มาร์ก ด้วน<br>มาร์ก ด้วน<br>มาร์ก ด้วน<br>มาร์ก ด้วน<br>มาร์ก ไวน<br>มาร์ก ไวน  | ตราบัม<br>ตราปั้ม<br>ฉลากสินค้า<br>ดูไฟ<br>สิ่งทำพิเศษ<br>plasticwood<br>จำนวน<br>3 กระป้อง<br>3 กระป้อง    | 2 80<br>2 80<br>2 80<br>1 ικίυ<br>1 80<br>50 80<br>1 80<br><b>SINO</b><br>5.00<br>5.00<br>5.00        | 532.80 unn<br>547.20 unn<br>180.00 unn<br>252.00 unn<br>900.00 unn<br>140.00 unn<br>5 <b>inzutitu (unn)</b><br>15.00<br>20.00<br>35.00<br>15.00 |

หมายเลข 1 เลือกแสดงรายได้ตามเดือน หมายเลข 2 พิมพ์รายงานสำหรับรายได้

#### 1.14 หน้าแสดงส่วนของคลังสินค้า

|   | NOPPAKA          | <b>\O</b>        |             |                                                                                                    |              |                | 😩 admin 🕞                                                              | )           |
|---|------------------|------------------|-------------|----------------------------------------------------------------------------------------------------|--------------|----------------|------------------------------------------------------------------------|-------------|
|   | 📃 หน้าแรก        |                  |             |                                                                                                    | ľ            | ค้นหา          | ค้นหา                                                                  | R           |
| ← |                  |                  |             |                                                                                                    |              |                |                                                                        |             |
|   | 🗇 รายศ           | าารใบสั่งซื้อวัส | ດຸ          |                                                                                                    | 1            | 💼 ดูรายก       | ารวัสดุ                                                                | ]           |
|   | เลขที่ใบสั่งซื้อ | วันที่สร้าง      | สถานะ       | รายการวัสดุ                                                                                                    | ราคาร        | วมทั้งหมด      | จัดการ                                                                 |             |
|   | P0008            | 25/05/2025 18:11 | δύμοσε      | • หลอดไฟ LED 6 ชุด × 50.00 /หน่วย = <b>300.00 ติ</b><br>• หลอดฟลูออเรสเซนต์ 5 หลอด × 40.00 /หน่วย = <b>200.00 ติ</b>  | 500          | .00 บาท        | 📀 ດູຮາຍສະເວັຍດ<br>🕑 ແກ້ໄข<br>🗑 ລບ                                      | 2<br>3<br>4 |
|   | P0007            | 25/05/2025 15:43 | อับบุธธร    | • <b>เหล็กกล่อง</b> 3 เส้น × 50.00 /หน่วย = <b>150.00 ฿</b><br>• ดาไก่ + เชือก 5 ชุด × 30.00 /หน่วย = <b>150.00 ฿</b> | 300          | .00 บาท        | 🥝 ດູຮາຍລະເວັຍດ<br>🕑 ແກ້ໄຍ<br>🛅 ລບ                                      |             |
|   | P0006            | 25/05/2025 15:39 | ‱ໜ<br>ภาพท์ | •พิ๛ 2 แผ่น × 40.00 /หน่วย = 80.00 ฿<br>•๓ฬ + เชื่คา 3 เล × 50.00 /หน่วย = 150.00 ฿<br>กี่ ก.15 หน้าแสดงส่วนของคลัง   | 230<br>สินด์ | .00 บาท<br>ค้า | <ul> <li>ฐายละเอียด</li> <li>ฐายละเอียด</li> <li>ฐายละเอียด</li> </ul> |             |

หมายเลข 1 ดูรายวัสดุในร้าน หมายเลข 2 ดูรายรายละเอียดการสั่งซื้อวัสดุ หมายเลข 3 แก้ไขสถานะและคำสั่งซื้อวัสดุ หมายเลข 4 ลบรายการสั่งซื้อวัสดุ

#### 1.15 หน้าแสดงรายการวัสดุ

| N | IOPPAKAO     |              |         |                   | 😩 admin 🕞        |
|---|--------------|--------------|---------|-------------------|------------------|
|   | ≡ หน้าแรก    |              |         | Řuk               | 1 А̀икт 🕅        |
| ÷ |              |              |         |                   |                  |
|   | 💼 รายการคลัง | วัสดุ        |         |                   | 💿 เพิ่มวัสดุใหม่ |
|   | ชื่อวัสดุ    | จำนวนคงเหลือ | หน่วย   | ชนาด              | การจัดการ        |
|   | กาว          | 29.00        | กระป่อง | 1 āɑs             | แก้ไข ลบ         |
|   | หมึกพิมพ์    | 53.00        | ບວດ     | 1 āɑs             | แก้ไข ลบ         |
|   | แผ่นพลาสวูด  | 20.00        | แผ่น    | 100x100 cm        | แท้ไข ลบ         |
|   | สกรู         | 50.00        | กล่อง   | 30 ชิ้น           | แก้ไข ลบ         |
|   | ບ້อຕ         | 46.00        | กล่อง   | 20 ชิ้น           | แท้ไข ลบ         |
|   | รีเวท        | 5.00         | กล่อง   | 2.4x10 mm 100 ตัว | แก้ไข ลบ         |
|   | กระดาษ       | 9.00         | รีม     | 500 แผ่น          | แก้ไข ลบ         |

ภาพที่ ก.16 หน้าแสดงรายการวัสดุ

1.16 หน้าสำหรับระบบหลังบ้านและฐานข้อมูล

| → C ① 127.0.0.1:8000/admin/      | © ☆ ₹                                                        | ÷          |
|----------------------------------|--------------------------------------------------------------|------------|
| Django administration            | WELCOME, LÉTINGARTAINS VIEW SITE / CHAINGE PASSWORD / LOG OU | I <b>O</b> |
| Site administration              |                                                              |            |
| ACCOUNTS<br>Users                | Recent actions                                               |            |
|                                  | 2 My actions                                                 |            |
| AUTHENTICATION AND AUTHORIZATION | Acrylic object (10)                                          |            |
| Groups                           |                                                              |            |
| CUSTOMERS                        | × Stamp object (24)                                          |            |
| Customers                        | + Add @ <sup>2</sup> Change X Vinyl object (2)<br>Vinyl      |            |
| ORDERS                           | X Acrylic object (14)<br>Acrylic                             |            |
| Acrylics                         | + Add Change X Sticker object (12)                           |            |
| Custom items                     | + Add                                                        |            |
| Light boxs                       | + Add 🥜 Change Vinyt                                         |            |
| Plastic woods                    | + Add                                                        |            |

ภาพที่ ก.17 หน้าสำหรับระบบหลังบ้านและฐานข้อมูล

หมายเลข 1 เข้า URL ตามด้วย /admin เข้าสู้ระบบด้วยรหัสของแอด มินหรือเจ้าของกิจการ

หมายเลข 2 สมารถจัดการข้อมูลและสมัครสมาชิกให้พนักงานได้

#### 2. คู่มือสำหรับพนักงานรับออเดอร์

2.1 เข้าสู่ระบบตามชื่อผู้ใช้และรหัสผ่านสำหรับพนักงานรับออเดอร์

2.2 หน้าแสดงเมนูสำหรับพนักงานรับออเดอร์ซึ่งมีการกำหนดสิทธิ์ไว้ว่าสามารถใช้เมนู ส่วนไหนได้บ้างและจะสามารถใช้งานระบบแบบที่เจ้าของกิจการใช้งาน

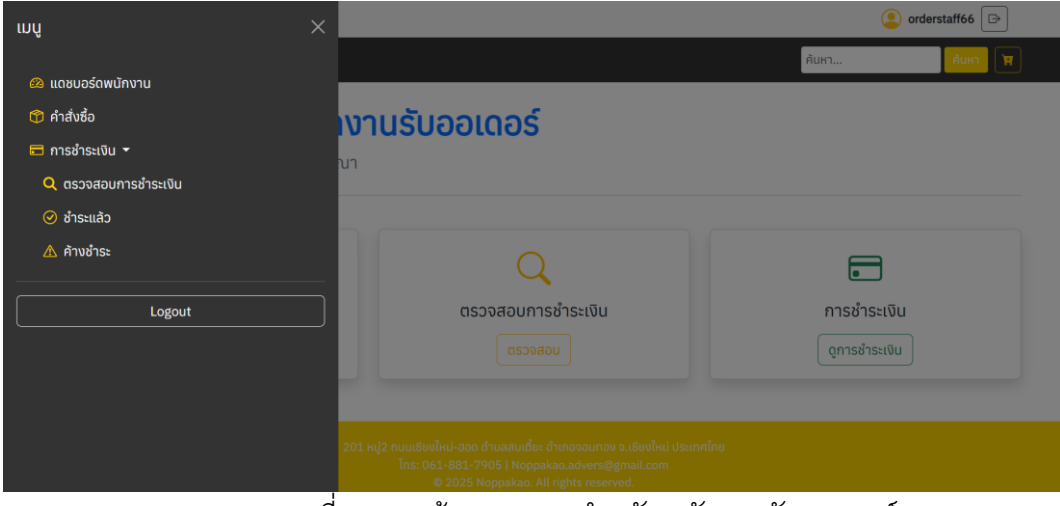

ภาพที่ ก.18 หน้าแสดงเมนูสำหรับพนักงานรับออเดอร์

### คู่มือสำหรับพนักงานบัญชี

3.1 เข้าสู่ระบบตามชื่อผู้ใช้และรหัสผ่านสำหรับพนักงานบัญชี

3.2 หน้าแสดงเมนูสำหรับพนักงานรับบัญชีซึ่งมีการกำหนดสิทธิ์ไว้ว่าสามารถใช้เมนู ส่วนไหนได้บ้างและจะสามารถใช้งานระบบแบบที่เจ้าของกิจการใช้งาน

| เมนู              | ×                                                                            |                                                                                                    | ٩     | acstaff66 🕞 |
|-------------------|------------------------------------------------------------------------------|----------------------------------------------------------------------------------------------------|-------|-------------|
|                   |                                                                              |                                                                                                    | ค้นหา | ค้นหา 🕅     |
| 🙉 แดชบอร์ดพนักงาน |                                                                              |                                                                                                    |       |             |
| 😼 ตรวจสอบรายได้   | ้งานบัณชี                                                                    |                                                                                                    |       |             |
| 📼 การชำระเงิน 👻   | n                                                                            |                                                                                                    |       |             |
| 🥝 ช่าระแล้ว       |                                                                              |                                                                                                    |       |             |
| \land ค้างชำระ    |                                                                              |                                                                                                    |       |             |
| Logout            | <b>รายได้</b><br>กร <b>สอบรายได้</b><br>ตรวจสอบ                              | <b>คารชำระเงิน</b><br>ดุการชำระเงิน                                                                |       |             |
|                   | 201 หมู่2 ถนนเชียงใหม่-ฮอด ด้าบลสเ<br>โทร: 061-881-7905   N<br>© 2025 Noppak | มเตี้ยะ อำเภอจอมทอง จ.เชียงใหม่ ประเทศไทย<br>loppakao.advers@gmail.com<br>ao. All rights reserved. |       |             |

ภาพที่ ก.19 หน้าแสดงเมนูสำหรับพนักงานบัญชี

- 4. คู่มือสำหรับพนักงานฝ่ายผลิต
  - 4.1 เข้าสู่ระบบตามชื่อผู้ใช้และรหัสผ่านสำหรับพนักงานฝ่ายผลิต
  - 4.2 หน้าเมนูสำหรับพนักงานฝ่ายผลิต

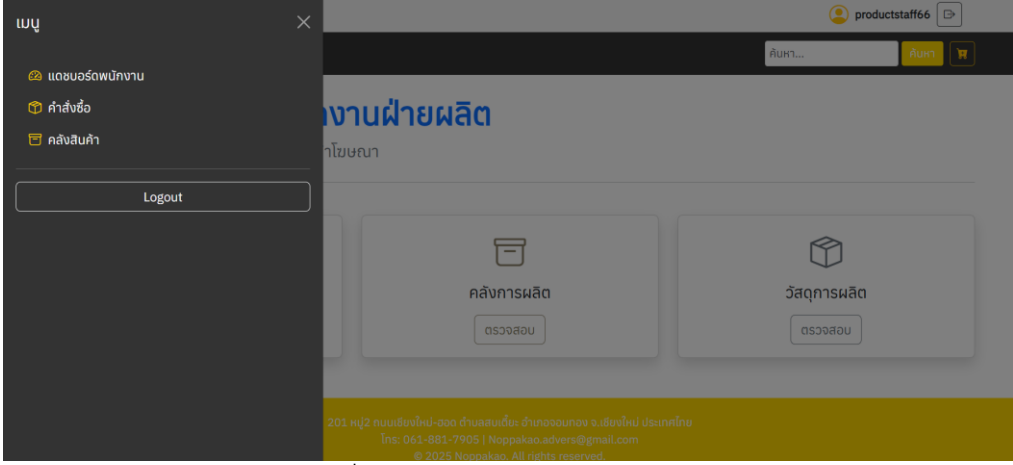

ภาพที่ ก.20 หน้าเมนูสำหรับพนักงานฝ่ายผลิต

# 4.3 หน้าแสดงรายการคำสั่งซื้อที่ได้รับการอนุมัติ

| ≡ หน้าแรก         |              |             | ค้นหา          | <mark>ค้นหา</mark> โ                                                                                                    |
|-------------------|--------------|-------------|----------------|----------------------------------------------------------------------------------------------------|
|                   | ทั้งหมด      |             | ~              |                                                                                                    |
| 🗇 รายการสั่งซื้อ  |              |             |                |                                                                                                    |
| เลขที่การสั่งซื้อ |              |             |                |                                                                                                    |
| N0028             | 🛈 รายละเอียด | ດະເພຣິບັນດ  | ₪ 04/05/2025   | ο πλιμί         Ο           Ποικικο         Ο           Φ         Φ           Φ         Φ                                                     |
| N0023             | 🛈 รายละเอียด | ດແມ່ນີ້ມູນອ | III 26/04/2025 | <ul> <li>เริ่มผลิต</li> <li>เพิ่มวัสดุ</li> <li>๗ ดูวัสดุ</li> </ul>                                                                          |
| N0016             | 🛈 รายละเอียด | ດເພຍິບຸງອ   | ்≣ 24/04/2025  | <ul> <li>              € เริ่มผลิต      </li> <li> </li> <li>              (พี่มวัสดุ      </li> <li>              Ф ดูวัสดุ      </li> </ul> |
| N0011             | 🕕 รายละเอียด | ດແມ່ນີ້ແມ່ວ | ₪ 23/04/2025   | <ul> <li>• เริ่มผลิต</li> <li>         ปรัสดุ     </li> </ul>                                                                                 |
| N0010             |              | ດເພສິນ      | ■ 23/04/2025   | <ul> <li>์เริ่มผลิต</li> <li>เพิ่มวัสดุ</li> <li>Ф ดูวัสดุ</li> </ul>                                                                         |
| N0009             | 🛈 รายละเอียด | chuiδύμο    | ₪ 23/04/2025   | <ul> <li>         เริ่มผลิต     </li> <li>         เพิ่มวัสดุ     </li> <li>         ๑๐ ฦฦฦ๐     </li> </ul>                                  |

201 พุว กนบริษณ์น่-ออก สามสอบส่ม สำกอรอบกอง จ.เรียงใหม่ ประเทศโดย ภาพที่ ก.21 หน้าแสดงรายการคำสั่งซื้อที่ได้รับการอนุมัติ

หมายเลข 1 เพิ่มวัสดุที่จะใช้ในการผลิต หมายเลข 2 ดูวัสดุที่ใช้ในการผลิต หมายเลข 3 กดเริ่มผลิตเมื่อพร้อมแล้วสถานะก็จะเปลี่ยนไปเป็นกำลัง ผลิตและมีปุ่มสำหรับกดผลิตเสร็จเมื่อผลิตสินค้าเสร็จแล้วและวัสดุใน คลังจะถูกหัก

# 4.4 หน้าแสดงการเพิ่มวัสดุการผลิต

| ≡ หน้าแรก           |                       |         | ค้นหา    | ค้นหา               |
|---------------------|-----------------------|---------|----------|---------------------|
|                     |                       |         |          |                     |
| ลือกวัสดและร        | ระบจำนวนสำหรับออเดอร์ | N0009   |          |                     |
| <u>^</u>            | 2                     |         |          |                     |
| 🗊 ข้อมูลสินคำ (ส    | ติกเกอร์)             |         |          |                     |
| ประเภทสติ้กเกอร์    |                       |         |          | พีวีซ               |
| ตัดรูป              |                       |         |          | ໃເ                  |
| รูปแบบจัดเก็บ       |                       |         |          | ມ້ວນ                |
| ปริมาณ              |                       |         |          | 5 แผ่เ              |
| ขนาด                |                       |         |          | 50.0 x 50.0 ซม      |
| รายละเอียดเพิ่มเติม |                       |         |          | None                |
| วันที่นัดรับ        |                       |         |          | 26/04/2025          |
| ราคาที่คำนวณ<br>-   |                       |         |          | 225.00 unr          |
| ໄຟລ໌ແບບ             |                       |         |          | ดูหรือดาวน์โหลดไฟล์ |
| วัสดุ               | จำนวนที่ใช้           | หน่วย   | ขนาด     | ลบแถว               |
| กาว                 | 2                     | กระป่อง | 1 ācs    | au                  |
| กระดาษ              | 1                     | รีม     | 500 แผ่น | au                  |
|                     |                       |         |          |                     |
|                     |                       |         |          |                     |

ภาพที่ ก.22 หน้าแสดงการเพิ่มวัสดุการผลิต

# 4.5 หน้าแสดงรายการวัสดุที่ใช้ในการผลิต

| รายละเอียดออเดอร์ #9<br>วัสดที่ใช้ในออเดอร์ |       |         |  |
|---------------------------------------------|-------|---------|--|
| ชื่อวัสดุ                                   | จำนวน | หน่วย   |  |
| กาว                                         | 2.0   | กระป๋อง |  |
| กระดาษ                                      | 1.0   | รีม     |  |
| <b>เริ่มผลิต</b> กลับไปหน้าออเดอร์          |       |         |  |

ภาพที่ ก.23 หน้าแสดงรายการวัสดุที่ใช้ในการผลิต

|   |                  |                  |          | 4                                                                                                    |                |                                                            |   |
|---|------------------|------------------|----------|----------------------------------------------------------------------------------------------------|----------------|------------------------------------------------------------|---|
|   | NOPPAKA          | 10               |          |                                                                                                    | (              | productstaff66 🕞                                           |   |
|   | 📃 หน้าแรก        |                  |          |                                                                                                    | ค้นหา          | йинт 🕅                                                     |   |
| - |                  |                  |          |                                                                                                    |                |                                                            |   |
|   | 団 รายศ           | าารใบสั่งซื้อวัส | iq       |                                                                                                    | 💼 ดูรายก       | ารวัสดุ                                                    | J |
|   | เลขที่ใบสั่งซื้อ | วันที่สร้าง      | สถานะ    | รายการวัสดุ                                                                                                    | ราคารวมทั้งหมด | จัดการ                                                     |   |
|   | P0008            | 25/05/2025 18:11 | δύμεσε   | • หลอดไฟ LED 6 ชุด × 50.00 /หน่วย = <b>300.00 \$</b><br>• หลอดฟลูออเรสเซนต์ 5 หลอด × 40.00 /หน่วย = <b>200.00 \$</b>           | 500.00 บาท     | 🕑 ດູຣາຍລະເວັຍດ<br>🕑 ແກ້ໄນ<br>🛅 ລບ                          |   |
|   | P0007            | 25/05/2025 15:43 | รออบุบอล | • <b>เหล็กกล่อง</b> 3 เส้น × 50.00 /หน่วย = <b>150.00 ติ</b><br>• <b>ตาไก่ + เชือก</b> 5 ชุด × 30.00 /หน่วย = <b>150.00 ติ</b> | 300.00 unn     | <mark>⊘ ດູรາຍລະເວັຍດ</mark> 2<br><u>໔ ແກ້ໄນ</u> 3<br>≣≣ ລບ |   |
|   | P0006            | 25/05/2025 15:39 | sooyua   | • ไม้อัด 2 แผ่น × 40.00 /หน่วย = <b>80,00 8</b><br>• ตว <b>ไก่ + เอ็อก</b> 3 หก × 50 00 /หน่วย = <b>150 00 8</b>               | 230.00 חרט     | 🥝 ດູຮາຍລະເວັຍດ<br>🕑 ແກ້ໄข                                  |   |

#### 4.6 หน้าแสดงรายการการสั่งซื้อวัสดุที่ใช้ในการผลิต

ภาพที่ ก.24 หน้าแสดงรายการการสั่งซื้อวัสดุที่ใช้ในการผลิต

หมายเลข 1 เพิ่มคำสั่งซื้อวัสดุที่จะใช้ในการผลิตเมื่อในคลังใกล้จะหมด หรือไม่เพียงพอ

หมายเลข 2 แก้ไข ลบ คำสั่งซื้อวัสดุที่สั่งไปได้

หมายเลข 3 แก้ไขสถานะและคำสั่งซื้อวัสดุ เมื่อเจ้าของแก้ไขเป็น อนุมัติคำสั่งซื้อแล้ว ฝ่ายผลิตจะแก้ไขเป็นได้รับของหากของที่สั่งซื้อ ได้รับตรวตามที่สั่งหรือจำนวนตามความจริงแล้วจำนวนวัสดุจะเพิ่มขึ้น

#### 5. คู่มือส่วนของลูกค้า

5.1 หน้าจอทั่วไปสำหรับลูกค้าที่ยังไม่ได้สมัครสมาชิก

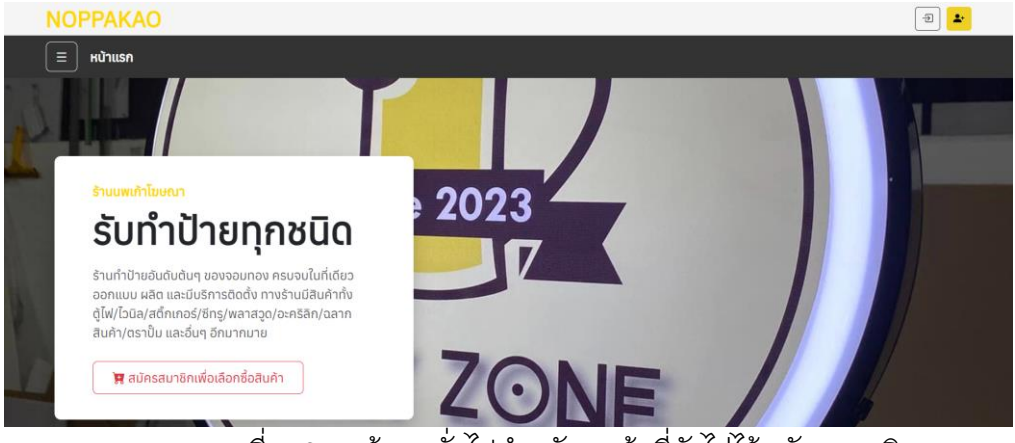

ภาพที่ ก.25 หน้าจอทั่วไปสำหรับลูกค้าที่ยังไม่ได้สมัครสมาชิก

#### 5.2 หน้าจอสำหรับสมัครสมาชิก

| ่                                         |
|-------------------------------------------|
| <b>बैठमु</b> रिज                          |
| อีเมล                                     |
| ชื่องริง บามตกุล                          |
| เบอร์โทรศัพท์                             |
| ที่อยู่                                   |
| รทัสต่าน                                  |
| ยืนอันรางัสผ่าน                           |
| สมัตรสมาชิก                               |
| มีบัญชื่อยู่แล้ว? เช้าสู <del>่ระบบ</del> |

ภาพที่ ก.26 หน้าจอสำหรับสมัครสมาชิก

# 5.3 หน้าจอเข้าสู่ระบบสำหรับลูกค้าที่สมัครสมาชิกแล้ว

| NOPPAKAO     |             | Ð 🛓 |
|--------------|-------------|-----|
| 📃 หน้าแรก    |             |     |
| <del>~</del> |             |     |
|              | เข้าสู่ระบบ |     |
|              | jak66       |     |
|              |             |     |
|              | เข้าสู่ระบบ |     |
|              |             |     |
|              |             |     |

ภาพที่ ก.27 หน้าจอเข้าสู่ระบบสำหรับลูกค้าที่สมัครสมาชิกแล้ว

### 5.4 หน้าจอเมื่อลูกค้าเข้าสู่ระบบแล้ว

| NOPPAKAO                        |          |         |                              |               |                            | 🤰 jak66 🕞 |  |
|---------------------------------|----------|---------|------------------------------|---------------|----------------------------|-----------|--|
| ≡ หน้าแรก                       |          |         |                              |               | ค้นหา                      | Ацыт 🕅    |  |
| ยินดีต้อนรับคุณจักรชั           | 91       |         |                              |               |                            |           |  |
|                                 |          |         |                              |               |                            |           |  |
| คำสั่งซื้อของฉัน<br>ดูคำส่งชื่อ |          |         | สถานะการช้ำระเงิน<br>ดูสถานะ |               | บัญชีของฉัน<br>แก้ไขข้อมูล |           |  |
| กำสั่งซื้อที่ต้องชำระ           |          |         |                              |               |                            |           |  |
| รหัสออเดอร์ ลูกค้า              | เบอร์โทร | ราย     | ยอดรวม (บาท)                 | สถานะชำระเงิน | วันที่สิ่งซื้อ             | ชำระเงิน  |  |
|                                 |          | ไม่มีออ | เดอร์ในรายการนี้             |               |                            |           |  |

ภาพที่ ก.28 หน้าจอเมื่อลูกค้าเข้าสู่ระบบแล้ว

# 5.4 หน้าจอเมื่อลูกค้าเข้าสู่ระบบแล้ว

| ເມບູ              | × |                  | 🧕 jak66 🕞   |
|-------------------|---|------------------|-------------|
|                   |   |                  | Аинт        |
| 🙃 สำหรับฉัน       |   |                  |             |
| 🐣 บัญชีของฉัน     |   |                  |             |
| 🗊 คำส่งซื้อของฉัน |   |                  |             |
| 💳 การชำระเงิน 👻   |   |                  | •=          |
| 🥝 ชำระแล้ว        |   |                  | <b>A</b> :  |
| \land ค้างช่าระ   |   | สถานะการชำระเงิน | บัญชีของฉัน |
| 🛞 ยังไม่ได้ชำระ   |   | ดูสถานะ          |             |
|                   |   |                  |             |
| Logout            |   |                  |             |
|                   |   |                  |             |

ภาพที่ ก.29 หน้าจอเมนูสำหรับลูกค้าที่เข้าสู่ระบบแล้ว

| 1 | 5.5 หน้า                  | าแสดง      | ข้อมูลบัญชี    | ของลูกค้า  |                 |             |                       |  |  |  |  |
|---|---------------------------|------------|----------------|------------|-----------------|-------------|-----------------------|--|--|--|--|
|   | NOPPAKA                   | 0          |                |            |                 |             | 🦲 jak66 🕞             |  |  |  |  |
|   | 📃 หน้าแรก ที่มหา ก้อยกา 🕅 |            |                |            |                 |             |                       |  |  |  |  |
| ÷ |                           |            |                |            |                 |             |                       |  |  |  |  |
|   | 🕰 ข้อมูลลูกค้า            |            |                |            |                 |             |                       |  |  |  |  |
|   | รหัสลูกค้า                | ชื่อผู้ใช้ | ชื่อ-นามสกุล   | เบอร์โทร   | อีเมล           | ที่อยู่     | จัดการ                |  |  |  |  |
|   | NC0002                    | jak66      | จักรชัย นายทุน | 0618817905 | jakkk@gmail.com | ทุ่งข้าวพวง | แก้ไข เปลี่ยนรหัสผ่าน |  |  |  |  |
|   |                           |            |                |            |                 |             |                       |  |  |  |  |
|   |                           |            |                |            |                 |             |                       |  |  |  |  |

ภาพที่ ก.30 หน้าแสดงข้อมูลบัญชีของลูกค้า

เป็นหน้าแสดงข้อมูลบัญชีของลูกค้า โดยลูกค้าจะสามารถแก้ไขข้อมูลส่วนตัวหรือ เปลี่ยนรหัสผ่านได้

| 5.6 หน้าแสดงสำหรับแก้ไขข้อมูลส่วนตัว                                   |       |           |
|------------------------------------------------------------------------|-------|-----------|
| ΝΟΡΡΑΚΑΟ                                                               |       | 😩 jak66 🕞 |
| ี ≡ หน้าแรก                                                            | ค้นหา | ค้มหา 🕅   |
| แก้ไขข้อมลส่วนตัว                                                      |       |           |
|                                                                        |       |           |
| Username:                                                              |       |           |
| jak66                                                                  |       |           |
| Required. 150 characters or fewer. Letters, digits and @/./+/-/_ only. |       |           |
| Email address:                                                         |       |           |
| jakkk@gmail.com                                                        |       |           |
| First name:                                                            |       |           |
| จักรชัย                                                                |       |           |
| Last name:                                                             |       |           |
| นายทุน                                                                 |       |           |
| Phone number:                                                          |       |           |
| 0618817905                                                             |       |           |
| Ardross.                                                               |       |           |
| ทุ่งข้าวพวง                                                            |       |           |
|                                                                        |       |           |
|                                                                        |       | h         |
| บันทึก                                                                 |       |           |
|                                                                        |       |           |
|                                                                        |       |           |
|                                                                        |       |           |

ภาพที่ ก.31 หน้าแสดงสำหรับแก้ไขข้อมูลส่วนตัว

### 5.7 หน้าแสดงสำหรับการเปลี่ยนรหัสผ่าน

| NOPPA                                                                   | (AO          |  |       | <mark>)</mark> jak66 🕞 |
|-------------------------------------------------------------------------|--------------|--|-------|------------------------|
| 📃 หน้าแร                                                                | n            |  | ค้นหา | йикт 🕱                 |
| ÷                                                                       |              |  |       |                        |
| เปลี่ยนร<br>รหัสผ่านเดิม<br>รหัสผ่านใหม่<br>ยืนยันรหัสผ่า<br>บันทึกรหัส | รหัสผ่าน<br> |  |       |                        |
|                                                                         |              |  |       |                        |

ภาพที่ ก.32 หน้าแสดงสำหรับการเปลี่ยนรหัสผ่าน

### 5.8 หน้าสำหรับเลือกซื้อสินค้า

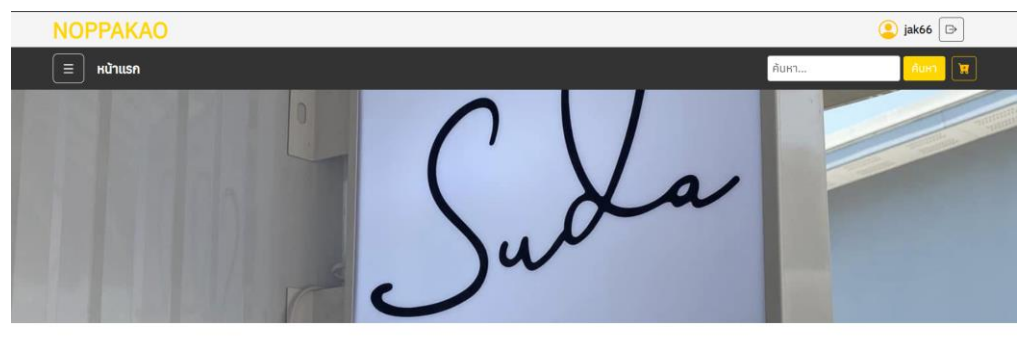

#### 🚼 รายการสินค้า

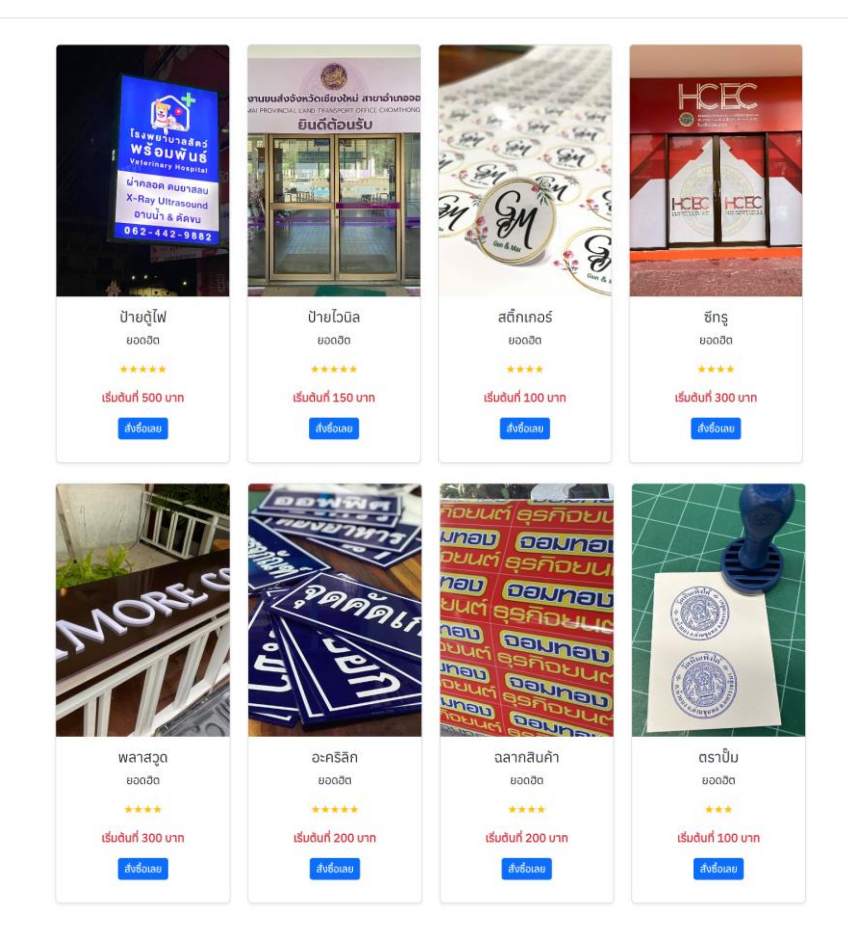

ภาพที่ ก.33 หน้าสำหรับเลือกซื้อสินค้า

### 5.9 หน้าสำหรับเลือกซื้อสินค้า

| ฟอร์มสั่งซื้อสินค้า                                                                                        |          |  |
|----------------------------------------------------------------------------------------------------|----------|--|
| ป้ายไฟ/ตู้ไฟ                                                                                               |          |  |
| ประเภทแสง :                                                                                                |          |  |
| LED                                                                                                    | ~        |  |
| วัสดุกรอบ :                                                                                                |          |  |
| ວລູ <u>ບ</u> ິເນ <u>ິ</u> ຍມ                                                                               | ~        |  |
| <ul> <li>ด้องการติดตั้งหรือไม่<br/>ขนาด( Size type )</li> <li>ว ขนาดมาตรฐาน</li> <li>๑ กำหนดเอง</li> </ul> |          |  |
| ກວ້ານ <mark>300</mark> ຮມ.                                                                                 |          |  |
| สูง 200 ซม.                                                                                                |          |  |
| จำนวน (ชิ้น) :                                                                                             |          |  |
| 1                                                                                                    |          |  |
| รายละเอียด:                                                                                                |          |  |
| ต้องการป้ายไฟตามภาพที่แนบไป                                                                                |          |  |
| กำหนดส่ง:                                                                                                  | A.       |  |
| 23/05/2025                                                                                                 |          |  |
| ไฟล์ออกแบบ:                                                                                                |          |  |
| เลือกไฟล์ r4sbqy8frnboTzvvcCr-o.jpg                                                                        |          |  |
| ด้องการให้ทางร้านออกแบบ                                                                                    |          |  |
| คำนวณราคา                                                                                                  | สั่งซื้อ |  |
| ราคาที่คำนวณได้: 3000.00 บาท                                                                               |          |  |
|                                                                                                    |          |  |

ภาพที่ ก.34 หน้าฟอร์มสำหรับสั่งซื้อสินค้า

เป็นหน้าแสดงฟอร์มสำหรับสั่งซื้อสินค้า โดยลูกค้าจะสามารถเลือกวัสดุตามที่ต้องการ โดยแต่ฟอร์มแต่ละป้ายจะมีการกำหนดวัสดุที่ต่างกัน และลูกค้ายังสามารถคำนวณราคาก่อน กดสั่งซื้อได้ 5.10 หน้าแสดงรายละเอียดสำหรับคำสั่งซื้อ

| ≡ หน้าแรก              |                             |
|------------------------|-----------------------------|
|                        | ค้มหา ค้มหา                 |
|                        |                             |
|                        |                             |
| 🔜 คาลงซอ N0045         |                             |
| สั่งชื่อสินคำเรียบร้อย |                             |
|                        |                             |
| (2) ขอมูลลูกคา         | สัตลาไป เกมตา               |
| เมอร์โทร               | 0618817905                  |
| nođ                    | ทุ่งข้าวพวง                 |
| 🗇 ข้อมลสินค้า (ต้ไฟ)   |                             |
| ประเภทแสง              | LEC                         |
| วัสดุกรอบ              | ວລູມັເບັຍເ                  |
| ด้องการติดตั้ง         | ต้องกา                      |
| (三) รายละเอียดออเดอร์  |                             |
| ปรีมาณ                 | 1 ชั่น                      |
| ขนาด                   | 300.0 x 200.0 U             |
| วันที่นัดรับ           | 23/05/2025                  |
| สถานะ                  | รอการยืนขัน                 |
| ราคาที่คำนวณ           | זרט 3,000.00                |
| รายละเอียดเพิ่มเติม    | ต้องการป้ายไฟตามภาพที่แนบไเ |
| ไฟล์แบบ                | ไม่มีไฟล์แบเ                |
|                        |                             |

ภาพที่ ก.35 หน้าแสดงรายละเอียดสำหรับคำสั่งซื้อ

เป็นหน้าแสดงรายละเอียดสำหรับคำสั่งซื้อ โดยลูกค้าจะสามารถดูรายละเอียดการ สั่งซื้อที่สั่งซื้อไปได้และสามารถกดชำระเงินเมื่อพร้อมชำระ

# 5.11 หน้าแสดงข้อมูลการสั่งซื้อของลูกค้า

| NOPPAKAC         | )             |             |            |               | 😩 jak66 🕞 |  |
|------------------|---------------|-------------|------------|---------------|-----------|--|
| 📃 หน้าแรก        |               |             |            | ค้นหา         | ค้นหา 🕅   |  |
|                  |               |             |            |               |           |  |
|                  | nੈ            | งหมด        |            | ~             |           |  |
| 🗇 รายการสั่งซื้อ |               |             |            |               |           |  |
| เลขที่การสั่งซึ่ |               |             |            |               |           |  |
| N0045            | 🛈 รายละเอียด  | รอการยืนยัน | ยังไม่ชำระ | 12/05/2025    | 🗃 ยกเลิก  |  |
| N0011            | () รายละเอียด | ດ້ານກິນກາ   | ชำระแล้ว   | 323/04/2025   |           |  |
| N0010            | 🛈 รายละเอียด  | ດ້ານກັບບຸດ  | ชำระแล้ว   | 10 23/04/2025 |           |  |
|                  |               | ອບຸນັດີແລ້ວ | ช่าระแล้ว  | 323/04/2025   |           |  |
| N0009            |               |             |            |               |           |  |

ภาพที่ ก.36 หน้าแสดงข้อมูลการสั่งซื้อของลูกค้า

เป็นหน้าแสดงรายการสำหรับคำสั่งซื้อ โดยลูกค้าจะสามารถดูสถานะการสั่งซื้อการ ชำระเงินและรายละเอียดการสั่งซื้อได้ และสามารถยกเลิกการสั่งซื้อได้เมื่อสถานะยังเป็นรอ การยืนยันอยู่

#### 5.12 หน้าแสดงการชำระเงิน

| ี ≡ หน้าแรก                                                                                                    |                                                        | ค้นหา ค้นหา |
|----------------------------------------------------------------------------------------------------|--------------------------------------------------------|-------------|
|                                                                                                    |                                                        |             |
| ชำระเงินสำหรับคำสั่งซื้                                                                                                    | อที่ N0016                                             |             |
|                                                                                                    |                                                        |             |
| ช่องทางการชำระเงิน                                                                                                    |                                                        |             |
|                                                                                                    | <b>ชื่อบัญช</b> ี: ร้านนพเก้าโฆษณา                     |             |
|                                                                                                    | <b>ธนาคาร:</b> ธนาคารไทยพาณัชย์ เลขบัญชี 550-260-253-6 |             |
|                                                                                                    | WSDUWU: 0618817905                                     |             |
|                                                                                                    | 回況後回                                                   |             |
|                                                                                                    |                                                        |             |
|                                                                                                    |                                                        |             |
|                                                                                                    | 回我说道                                                   |             |
|                                                                                                    |                                                        |             |
|                                                                                                    | สแกน QR Code เพื่อโอนเงิน                              |             |
|                                                                                                    | สแกม QR Code เพื่อโอนเงิน                              |             |
|                                                                                                    | ສແກນ QR Code ເพื่อໄວນເຈັນ                              |             |
| ยอดรวมทั้งหมด: 311.85 บาท<br>ยอดที่จ่ายแล้ว: 155.92 บาท                                                                                                    | ສແກນ QR Code ເพื่อโอนเงิม                              |             |
| ียอดรวมทั้งหมด: 311.85 บาท<br>ยอดที่จ่ายแล้ว: 155.92 บาท<br>ยอดคงเหลือ: 155.93 บาท                                                                                                    | สແກນ QR Code ເพื่อໄວນເຈັນ                              |             |
| ยอดรวมทั้งหมด: 311.85 บาท<br>ยอดที่จ่ายแล้ว: 155.92 บาท<br>ยอดคงเหลือ: 155.93 บาท<br>เลือกประเภทการชำระเงิน:                                                                                                    | สแกน QR Code เพื่อโอนเงิม                              |             |
| ยอดรวมทั้งหนด: 311.85 บาท<br>ยอดที่จ่ายแล้ว: 155.92 บาท<br>ยอดคงเหลือ: 155.93 บาท<br>เลือกประเภทการชำระเงิน:<br>o มัดจำ (155.925 บาท)<br>อ กระทั่งหมด (155.93 บาท)                                                                                                    | สแกน QR Code เพื่อโอนเงิม                              |             |
| <ul> <li>ยอดรวมทั้งหมด: 311.85 บาท</li> <li>ยอดทั้งายแล้ว: 155.92 บาท</li> <li>ยอดคงแหลือ: 155.93 บาท</li> <li>เมื่ดอ่า (155.925 บาท)</li> <li>มัดจ่า (155.925 บาท)</li> <li>อำระทั้งหมด (155.93 บาท)</li> <li>วิธีการจำระเงิน:</li> </ul>                                                                     | สแกน QR Code ເพื่อโอนเงิน                              |             |
| ยอดรวมทั้งหมด: 311.85 บาท<br>ยอดที่จ่ายแล้ว: 155.92 บาท<br>ยอดคงเหลือ: 155.93 บาท<br>เลือกประเภทการชำระเงิน:<br>● มัดดำ (155.925 บาท)<br>● ชำระทั้งหมด (155.93 บาท)<br>วธีการชำระเงิน:<br>โอนผ่านธนาคาร                                                                                                    | สแกน QR Code เพื่อโอนเงิม                              | ~           |
| ยอดรวมทั้งหนด: 311.85 บาท<br>ยอดที่จ่ายแล้ว: 155.92 บาท<br>ยอดคงเหลือ: 155.93 บาท<br>เลือกประเภทการชำระเงิน:<br>o มัดจำ (155.925 บาท)<br>อำระทั้งหมด (155.93 บาท)<br>วิธีการชำระเงิน:<br>โอนผ่านธนาคาร<br>อัปโหลดสลิป:                                                                                         | สแกน QR Code เพื่อโอนเงิม                              |             |
| ยอดรวมทั้งหมด: 311.85 บาท<br>ยอดที่จ่ายแล้ว: 155.92 บาท<br>ยอดคงเหลือ: 155.93 บาท<br>เลือกประเภทการข้าระเงิน:<br>● มัดจำ (155.925 บาท)<br>● มัดจำ (155.925 บาท)<br>ອີຣິการข้าระเงิน:<br>[อินผ่านธนาคาร<br>อัปโหลดสลิป:<br>เลือกโฟล์ [มได้เลือกโฟล์โด                                                           | สแกน QR Code เพื่อโอนเงิม                              | ~           |
| <ul> <li>ยอดรวมทั้งหมด: 311.85 บาท<br/>ยอดที่จ่ายแล้ว: 155.92 บาท<br/>ยอดงเหลือ: 155.93 บาท</li> <li>มัดจำ (155.925 บาท)</li> <li>มัดจำ (155.925 บาท)</li> <li>อำระทั่งหมด (155.93 บาท)</li> <li>วิธีการจำระเงิน:</li> <li>โอนผ่านธนาคาร</li> <li>อัปโหลดสลิป:</li> <li>เลือกไฟล์ ไม่ได้เลือกไฟล์ใด</li> </ul> | สแกน QR Code เพื่อโอนเงิม                              | ~           |

ภาพที่ ก.37 หน้าแสดงการชำระเงิน

เป็นหน้าแสดงกำระเงิน โดยลูกค้าจะสามารถดูสถานะการชำระเงินได้และเลือกชำระ เงินได้ว่าจะเลือกชำระแบบมัดจำหรือชำระทั้งหมด และแนบไฟล์หลักฐานการชำระเงินได้ หาก เคยชำระไปแล้วระบบจะแจ้งยอดเงินที่ชำระไปแล้วและต้องต้องชำระเพิ่ม

| ≡ หน้าแรก         |                |            |              |              |               | ค้นหา          | Айна 👔                  |
|-------------------|----------------|------------|--------------|--------------|---------------|----------------|-------------------------|
|                   |                |            |              |              |               |                |                         |
| 🕑 รายการ          | รชำระแล้ว      |            |              |              |               |                | ทั้งหมด <b>7</b> รายการ |
| เลขที่การสั่งซื้อ | ลูกค้า         | เบอร์โทร   | ประเภทสินค้า | ยอดรวม (บาท) | สถานะชำระเงิน | วันที่สั่งซื้อ | พิมพ์ใบเสร็จ            |
| N0011             | จักรชัย นายทุน | 0618817905 | ตู้ไฟ        | 252.00       | ຮ່າຣະເດັມແລ້ວ | 23/04/2025     | พิมพ์ใบเสร็จ            |
| N0010             | จักรชัย นายทุน | 0618817905 | อะคริลิก     | 2,500.00     | ช่าระเด็มแล้ว | 23/04/2025     | พิมพ์ใบเสร็จ            |
| N0009             | จักรชัย นายทุน | 0618817905 | สติ๊กเกอร์   | 225.00       | ช่าระเด็มแล้ว | 23/04/2025     | พิมพ์ใบเสร็จ            |
| N0008             | จักรชัย นายทุน | 0618817905 | ตู้ไฟ        | 252.00       | ช่าระเด็มแล้ว | 23/04/2025     | พิมพ์ใบเสร็จ            |
| N0007             | จักรชัย นายทุน | 0618817905 | ฉลากสินค้า   | 180.00       | ช่าระเดิมแล้ว | 23/04/2025     | พิมพ์ใบเสร็จ            |
|                   |                |            |              |              |               |                |                         |

# 5.13 หน้าแสดงรายการการสั่งซื้อที่ชำระเงินครบแล้ว

5.14 หน้าแสดงรายการการสั่งซื้อที่ค้างชำระ

|   | NOPPAKAO         |            |            |            |        |              |            | 😩 mark66 🕞  |  |  |  |
|---|------------------|------------|------------|------------|--------|--------------|------------|-------------|--|--|--|
|   | 📃 หน้าแรก        |            |            |            |        |              | ค้นหา      | ค้นหา 🗎     |  |  |  |
| ← |                  |            |            |            |        |              |            |             |  |  |  |
|   | 🕓 รายการค้างชำระ |            |            |            |        |              |            |             |  |  |  |
|   |                  |            |            |            |        |              |            | ชำระเงิน    |  |  |  |
|   | N0016            | มาร์ค ต้วน | 0988213450 | ฉลากสินค้า | 311.85 | ຮຳຣະແບບມັດຈຳ | 24/04/2025 | ชำระยอดค้าง |  |  |  |
|   |                  |            |            |            |        |              |            |             |  |  |  |
|   |                  |            |            |            |        |              |            |             |  |  |  |
|   |                  |            |            |            |        |              |            |             |  |  |  |

ภาพที่ ก.39 หน้าแสดงรายการการสั่งซื้อที่ค้างชำระ

### 5.15 หน้าแสดงรายการการสั่งซื้อที่ยังไม่ได้ชำระ

|   | NOPPAKAO          |                  |            |       |              |               |                | 😩 jak66 🕞              |
|---|-------------------|------------------|------------|-------|--------------|---------------|----------------|------------------------|
|   | ี ≡ หน้าแรก       |                  |            |       |              |               | ค้นหา          | <mark>йинา</mark> 🕅    |
| ← |                   |                  |            |       |              |               |                |                        |
|   | 🕑 รายการเ         | าี่ยังไม่ได้ชำระ | :          |       |              |               | ŕ              | ั้งหมด <b>1</b> รายการ |
|   | เลขที่การสั่งซื้อ | ลูกค้า           | เบอร์โทร   | ราย   | ยอดรวม (บาท) | สถานะชำระเงิน | วันที่สั่งซื้อ | ชำระเงิน               |
|   | N0045             | จักรชัย นายทุน   | 0618817905 | ตู้ไฟ | 3,000.00     | ยังไม่ชำระ    | 12/05/2025     | ชำระเงิน               |
|   |                   |                  |            |       |              |               |                |                        |
|   |                   |                  |            |       |              |               |                |                        |

ภาพที่ ก.40 หน้าแสดงรายการการสั่งซื้อที่ยังไม่ได้ชำระ